## PAPERLESS STATEMENTS Enrollment Guide

Thank you for your interest in using paperless statements! After a few quick clicks, you'll be set. If you have questions along the way, please contact your local banker or our Customer Care team at 888-474-7275 or via live chat on our website.

## Using online banking on a desktop browser

Go to parknationalbank.com and login to online banking via the blue Account Login box.

From the main menu, click Paperless Statements then Enrollment.

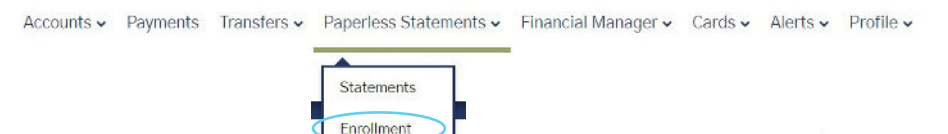

On the Paperless Statements Preferences screen, click to check the box(es) in the paperless statement column beside the account.

If there is no email attached to the primary account owner, an email needs added to your profile before enrolling.

Click save.

| Paperless Stat | ements Preferences | 5 |
|----------------|--------------------|---|
|----------------|--------------------|---|

| Account Nickname | Account<br>Number | Primary Account Owner Email | Paperless<br>Statements |
|------------------|-------------------|-----------------------------|-------------------------|
| Joint Checking   | x5597             | hello@gmail.com             |                         |
| Mortgage         | x9513             | hello@gmail.com             |                         |
| Health Savings   | x0126             | helo@gmail.com              |                         |

## Using our mobile banking app

Log into the app and click the menu icon (three horizontal lines, top right) to display additional options.

From the main menu, find and tap <u>Paperless Statements</u> then <u>Enrollment</u>.

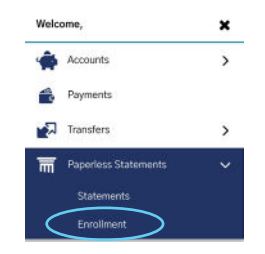

On the Paperless Statements Preferences screen, tap to check the box(es) in the paperless statement column beside the account.

NOTE: Turn your phone sideways for the best view.

If there is no email attached to the primary account owner, an email needs added to your profile before enrolling.

Click save.

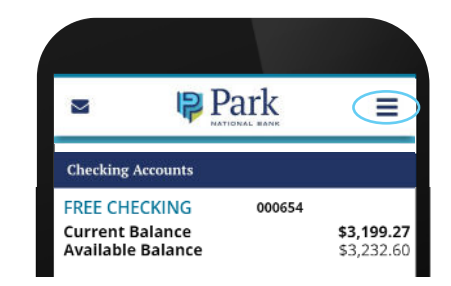

NATIONAL

## Paperless Statements Preferences

| Account Nickname | Account<br>Number | Primary Account Owner Email | Paperless<br>Statements |
|------------------|-------------------|-----------------------------|-------------------------|
| Joint Checking   | x5597             | helloggmail.com             |                         |
| Mortgage         | ×9513             | hello@gmail.com             |                         |
| Health Savings   | x0126             | helo@gmail.com              |                         |

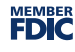